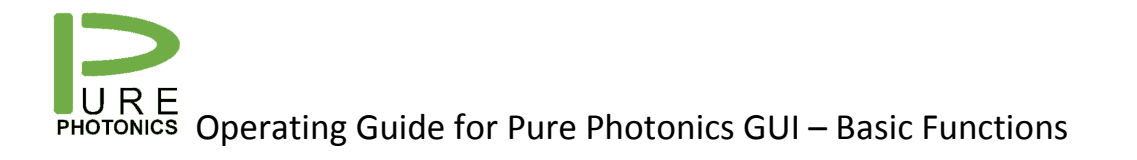

## Operating Guide - Basic Functions

## Latest release

Release v1.4 was published on 5/23/2014. No newer releases available.

## Installation

The GUI (Graphical User Interface) suite is available for download at the Pure Photonics website as a ZIPfile. The user can extract the content of the zip-file to any desired directory (see Figure 1). The application and the Icon file are required. The other files are recommended and will be created by the program if they are missing. No environment variables need to be set for this application.

| Correction of the second second secon |                     |               |           |  |  |
|----------------------------------------------------------------------------------------------------|---------------------|---------------|-----------|--|--|
| Organize   Include in library                                                                                                    | Share with 🔻 🛛 Burn | New folder    | = - 1 0   |  |  |
| Name                                                                                                    | Date modified       | Туре          | Size      |  |  |
| 📋 defaultport                                                                                                    | 5/23/2014 8:55 PM   | Text Document | 1 KB      |  |  |
| FW_calibration                                                                                                    | 5/22/2014 5:02 PM   | RAY File      | 97 KB     |  |  |
| 🕞 PP GUI - Basic                                                                                                    | 5/23/2014 7:52 PM   | Application   | 26 KB     |  |  |
| 🕞 PP GUI - Calibration                                                                                                    | 5/23/2014 7:51 PM   | Application   | 26 KB     |  |  |
| 🕞 PP GUI - Clean Sweep                                                                                                    | 5/23/2014 7:53 PM   | Application   | 26 KB     |  |  |
| 🕞 PP GUI - FW Upgrade                                                                                                    | 5/23/2014 7:53 PM   | Application   | 26 KB     |  |  |
| 🔛 PP GUI                                                                                                    | 5/23/2014 7:14 PM   | Application   | 15,185 KB |  |  |
| RurePhotonicsIcon                                                                                                    | 3/4/2014 4:24 PM    | Icon          | 2 KB      |  |  |
| 📄 register                                                                                                    | 4/30/2014 10:05 AM  | Text Document | 1 KB      |  |  |

Figure 1: application directory after installation

## Operation

To start the GUI, execute the 'PP GUI – basic.exe' application file. The window in Figure 2 will appear. The main window is ordered in the following chronological sequence: 1) establish serial contact with the module; 2) Set the device to its desired setpoint; 3) Enable the laser and the low-noise mode; 4) review performance in a graph.

The user can either press 'STEP 1 - CONNECT' or exit the program with the 'X' in the upper right corner. All other buttons are disabled until contact has been established with the module.

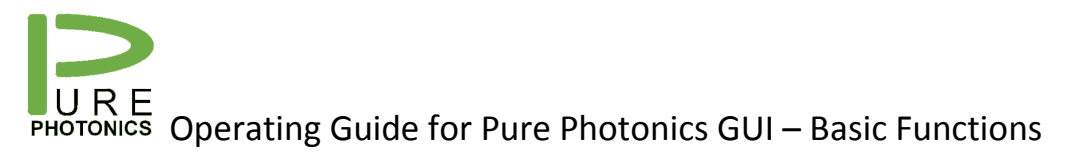

| Repure Photonics - Basic Settings                                                   |  |  |  |
|-------------------------------------------------------------------------------------|--|--|--|
| STEP 1 - CONNECT                                                                    |  |  |  |
| STEP 2 - SET LASER                                                                  |  |  |  |
| STEP 3 - ENABLE                                                                     |  |  |  |
| STEP 4 - REAL-TIME GRAPH                                                            |  |  |  |
| For suggestions, questions and bugs please<br>contact us at info@pure_photonics.com |  |  |  |

Figure 2: main window of the GUI

After pressing 'STEP 1 – CONNECT' the window in Figure 3 appears. Select the proper port-ID for the RS-232 port and press 'CONNECT'. The program will open up the serial port and collect information from the ITLA. The window is closed.

| RE STEP 1   |  |  |
|-------------|--|--|
| RS-233 Port |  |  |
| COM1        |  |  |
| CONNECT     |  |  |
|             |  |  |

Figure 3: Step 1 window - connect to the device

After about 1 second the window in Figure 4 appears, with basic information on the serial connection and the laser. Note that the laser checks for the device manufacturer. The program is using standard MSA-commands and should work with any ITLA. However, only Pure Photonics ITLA's are actively supported. Further information on the firmware version may be given.

The user can choose to keep this window open, for future reference, or close it (the information is stored in a log file). When this window is displayed all the buttons on the main window can be pressed.

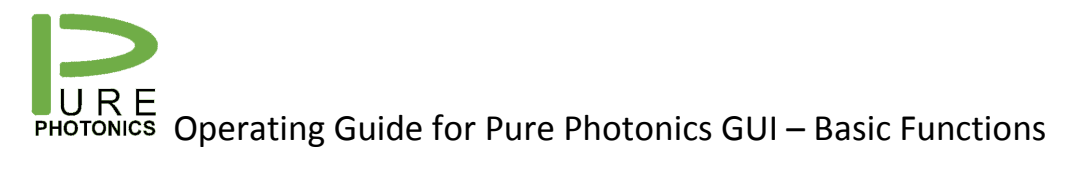

| l. | STEP 1: Report out                                                                                                    | x |
|----|----------------------------------------------------------------------------------------------------|---|
|    | STEP 1: Connected to port (device data below)<br>This is not recognized as a Pure Photonics ITLA.<br>However an unlock code has been found. This will be applied<br>For free unlock, plase contact: info@pure-photonics.com with<br>Serial number and code : 0<br>You can enter a (new) unlock code in STEP 2.                                                                                               | • |
|    | MODEL ID = TTX199475900N00<br>SERIAL ID = CRTND8607R<br>FIRMWARE = 8.2.0<br>FW version detected<br>Pure Photonics FW. Proper code is required for operation. Code is<br>already built-in to Pure Photonics products<br>Clean Scan firmware<br>POWER SETPOINT = 700 *0.01 dBm<br>POWER SETPOINT = 700 *0.01 dBm<br>CHANNEL SETPOINT = 1<br>GRID SETPOINT = 500 *0.1 GHz<br>FIRST CHANNEL SETPOINT = 194.0 THz | Ш |
|    | FREQUENCY CAPABILITY = 191.5 - 196.25 THz<br>FREQUENCY FINE TUNE SETPOINT = 0 MHz                                                                                                    | - |

Figure 4: Report-out on device

The buttons on the main window are not selectable and trigger three different sub-windows. All windows can be displayed at the same time and are configured to be displayed neatly next to one another, as shown in Figure 5.

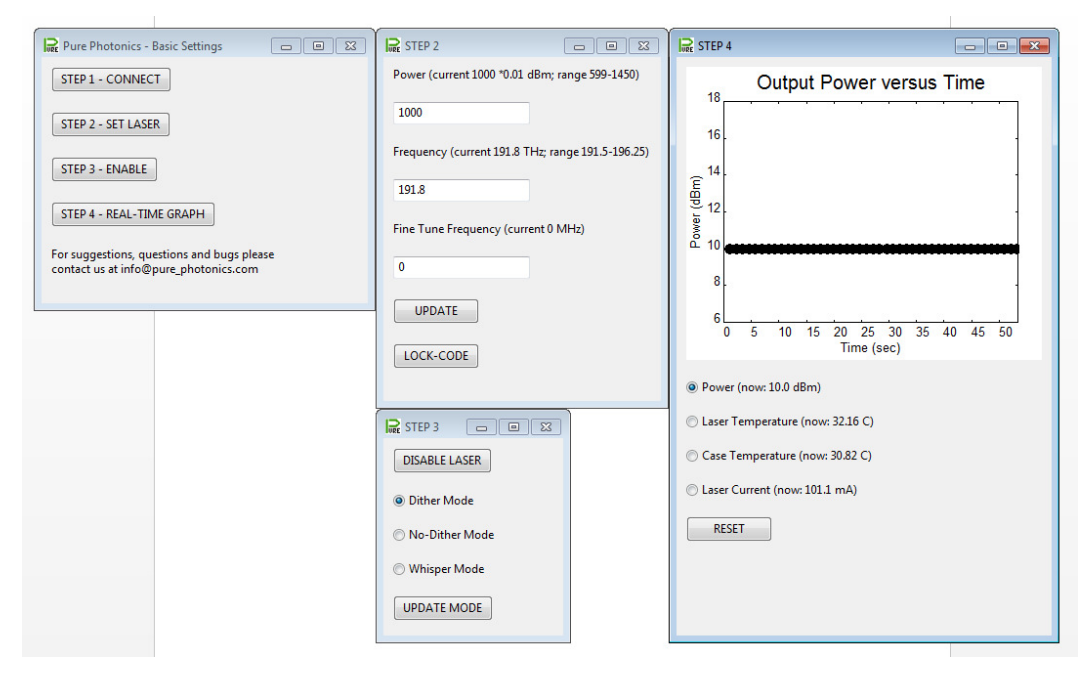

Figure 5: View with all the windows open

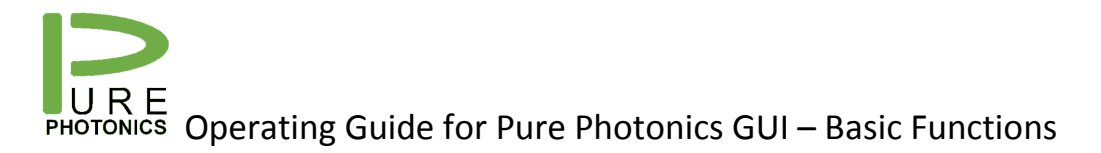

The step 2 window (Figure 6) allows for adjustment of the power, base-frequency and the fine-tune frequency. Changes to the base frequency will result in a dark switch (the laser will turn off between frequencies), whereas the fine-tune frequency is an in-operation change. For Pure Photonics products, the fine-tune frequency is typically limited to 30GHz. For other products the limits are typically more constrained (12GHz is standard).

When the user presses 'UPDATE' the settings will be modified, as reflected in the text with the dialog boxes. If the target power/frequency is outside of the allowed range a dialog box appears.

| STEP 2                                            |  |  |  |  |
|---------------------------------------------------|--|--|--|--|
| Power (current 1000 *0.01 dBm; range 599-1450)    |  |  |  |  |
| 1000                                              |  |  |  |  |
| Frequency (current 191.8 THz; range 191.5-196.25) |  |  |  |  |
| 191.8                                             |  |  |  |  |
| Fine Tune Frequency (current 0 MHz)               |  |  |  |  |
| 0                                                 |  |  |  |  |
| UPDATE                                            |  |  |  |  |
| LOCK-CODE                                         |  |  |  |  |
|                                                   |  |  |  |  |

Figure 6: Step 2 window - device settings

The button 'LOCK-CODE' is to manually update the lock-code. Due to the proprietary nature of the firmware, the Pure Photonics ITLA needs a lock-code to enable the product. Pure Photonic products shipping with the firmware have these lock-codes embedded in the micro-processor. For non-Pure Photonics products you may need to contact Pure Photonics at info@pure-photonics.com to receive a complementary lock-code. Please make sure to provide the serial-number and the code received in the report-out of step 1. The lock-code only needs to be entered once (Figure 7) and afterwards is saved. If a lock-code is already available for the device, the user will be warned that he is overwriting an existing code.

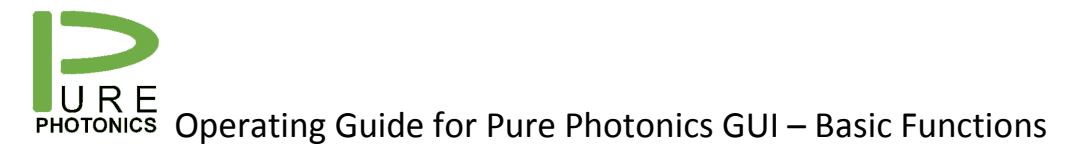

| Lock Code0 📃             |   |
|--------------------------|---|
| Please provide lock code |   |
|                          |   |
|                          | - |
| OK Cancel                | H |

Figure 7: Window for providing the lock-code

The Step 3 window allows the user to enable and disable the laser (Figure 8). Dependent on the state the button shows 'ENABLE LASER' or 'DISABLE LASER'. By pressing this button the action is performed. When enabling, the button will show 'ENABLING' until the laser is locked to its target frequency and power.

The 'UPDATE MODE' button switches the laser between it's low noise states. The Dither-mode is standard Telecom operation with all control loops fully engaged. The No-dither mode disables the 888Hz dither that performs accurate frequency locking. The Whisper mode disables additional control loops that impact the <100Hz frequency and amplitude noise.

| R STEP 3         |
|------------------|
| DISABLE LASER    |
| Oither Mode      |
| 🔘 No-Dither Mode |
| 🔘 Whisper Mode   |
| UPDATE MODE      |

Figure 8: Step 3 window - enable / disable

The step 4 window (Figure 9) displays a graph. This graph is automatically updated as long as the window is open. The device collects output power, case temperature, laser temperature and laser current data. The user can select the desired parameter to plot and then press the 'RESET' button. After this the graph will be erased, the time will be reset to 0 and the new parameter (which can be the old parameter) will be plotted.

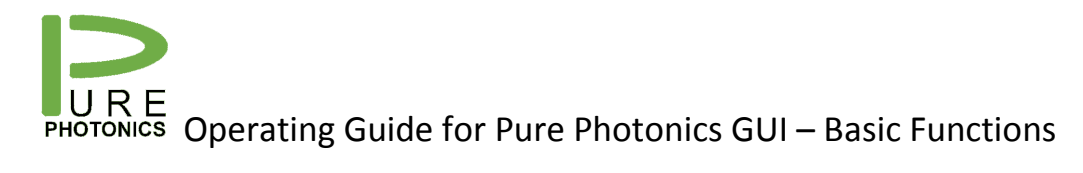

In addition, the real-time measurement for these four parameters is shown numerically and saved to a log-file.

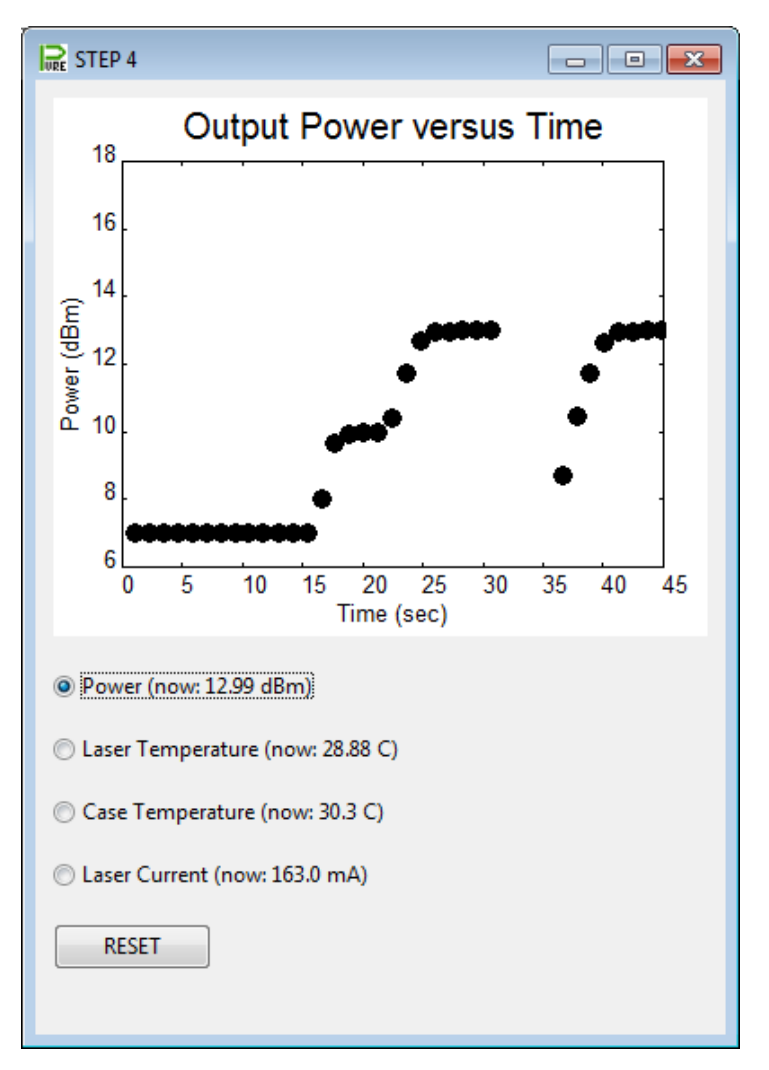

*Figure 9: Step 4 window – graphs (shows laser set at 7dBm, power increased to 10 and 13dBm and then switched to different frequency)* 

To exit any of the windows, the user can press the upper right 'X' of any window. Doing so for the main window will close the application. The application will ask for confirmation (Figure 10). It may take up to 1.5 seconds to complete all the threads and to close all the windows.

| Confirm Exit                       |             |
|------------------------------------|-------------|
| Do you really want to close this a | pplication? |
|                                    | OK Cancel   |

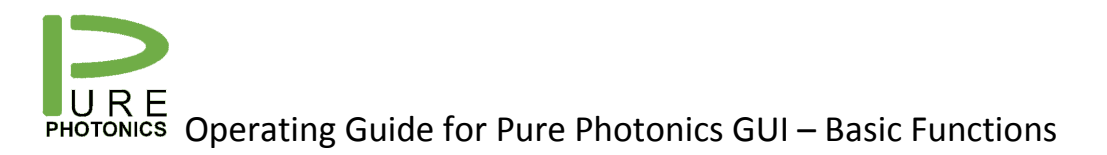

Figure 10: Confirmation window for closing the application

After completion, a log-file has been created in the directory (Figure 11). The name of the file includes the version of the application and the day, hours, minute and second of when the application was started.

|                                                |                                             |               |                     |            |           | ×   |
|------------------------------------------------|---------------------------------------------|---------------|---------------------|------------|-----------|-----|
| 🔾 💭 🗢 🐌 « Pure Photo 🕨 Pure Pho                | tonics GUI - basic function                 | s 🔻 🐓         | Search Pure Photor  | nics GUI - | basic fur | n 🔎 |
| Organize 🔻 🦳 Open 🔻 Print                      | Burn New folder                             |               |                     |            |           | ?   |
| Name                                           | Date modified                               | Туре          | Size                |            |           |     |
| 📋 defaultport                                  | 5/1/2014 3:02 PM                            | Text Document | 1 KB                |            |           |     |
| 🔐 PP GUI - basic                               | 5/1/2014 2:58 PM                            | Application   | 15,154 KB           |            |           |     |
| PPbasic_v1.1_1_15_1_24                         | 5/1/2014 3:09 PM                            | Text Document | 32 KB               |            |           |     |
| PurePhotonicsIcon                              | 3/4/2014 4:24 PM                            | Icon          | 2 KB                |            |           |     |
| 📄 register                                     | 5/1/2014 10:43 AM                           | Text Document | 1 KB                |            |           |     |
| PPbasic_v1.1_1_15_1_24 Date n<br>Text Document | nodified: 5/1/2014 3:09 PM<br>Size: 31.1 KB | Date creat    | ed: 5/1/2014 3:01 P | М          |           |     |

Figure 11: Log-file after completion

The log file (Figure 12) contains all the information on the device properties, as well the changes to the device settings and the data used for the graphs.

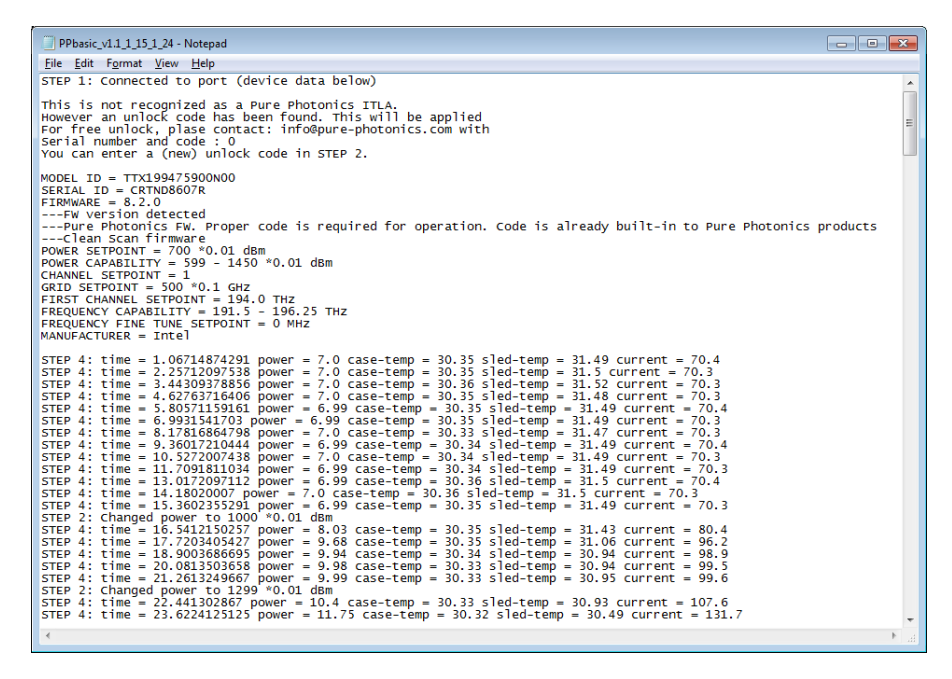

Figure 12: logfile